# Digital Temperature Controller User Manual

25 40 When controller displays PV/SV Thank you for purchasing our products, please read this manual before using and keep this manual SET E Light press less than 1 seconds for future reference  $\frac{25}{25}$  Upper display shows the current PV, lower display flashes at its four digits with the last digits In normal operation, the operator must not remove the controller from its housing or have **DD 40** brighter than other digits. unrestricted access to the rear terminals, as this would provide potential contact with hazardous live parts.  $\longrightarrow$  to shift between different digits, when shift to target digits, press  $\mathbf{V}$ increase and decrease the value  $oldsymbol{\Lambda}$  Installation and configuration must be undertaken only by technically-competent servicing personnel Change the SV to 80 for example 1 Panel description SET Light press less than 1 seconds PV: Process value/Parameters display Exit to PV/SV status, SV setting finished SV: Setting value/Value for various parameters (SET): Function key, to goes to parameters list, to shift between parameters 3 Field parameters and setting to save and exit from parameters list SV <R/S Shift to target digits/run or stop the program Some crucial parameters can be configured within field parameters level listed as below:  $\bigcirc$ Down key, decrease numerals Alarm value • PV Bias value OOUT1 OOUT2 OALM • Auto-tuning switch on and off OAT  $\widehat{}$ Up key, increase numerals Proportional band value setting(referred as P in PID control) (SET) OUT1: Main output LED indicator Integral time value setting(referred as I in PID control) SANYING ELECTRIC Derivative time value setting(referred as D in PID control) OUT2: Output 2 LED indicator Anti-reset windup value setting AT: Auto-tuning process LED indicator Control cycle time setting ALM: Alarm status LED indicator Protection Lock setting Below sequence for configuring the parameters within field parameters level, press V can change the value of parameters. 2 Base display mode and basic configuration When controller displays PV/SV 2.1 Power up self-check SET Press and hold still for at least five seconds to go to field parameters level This device will perform self-checking after power up, below is the display sequence for this process (1):[**A**LI]alarm value InP Upper display shows a symbol for input *PL* Lower display shows the temperature unit and input sensor type SET (2):[ALU] Auto-tuning switch, change the value to "1" will initialize the auto-tuning Upper display shows the default high limit for setting value Lower display shows the default low limit for setting value process SET (3):[5[ IJ] function disabled 25 Upper display shows the current process value 40 Lower display shows the current setting value SET Proportional band value for PID controller, the value for P normally 2.2 Error Display (4):[ P] calculated by controller's auto-tuning process, but can also be modified manually by technically-competen personnel to have a better control result Upper display show "uuuu" and flashes, indicates overscale, check the sensor wiring and 0000 29 SET input code Integral time value for PID controller, the value for I normally calculated by Upper display show "0000" and flashes, indicates underscale, check the sensor wiring and (5):[ / ] controller's auto-tuning process, but can also be modified manually by <u>0000</u> 29 input code technically-competen personnel to have a better control result 9 Upper display shows the PV value but flashes means all wiring are correct but the PV has SET exceed the range of setting value high or low limit, adjust the setting value range. (6): [ d ] Derivative time value for PID controller, the value for D normally calculated by controller's auto-tuning process, but can also be modified 2.3 Run and stop the program manually by technically-competen personnel to have a better control result SET

2.4 Setting value(SV) configuration

(7):[

lower display

Setting value can only be configured when controller shows PV in the upper display and SV at the

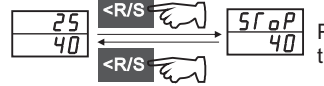

Press shift key and hold still for more than three seconds can run/stop the program Rr Anti-reset windup parameters, call suppress the overshoot or undershoot

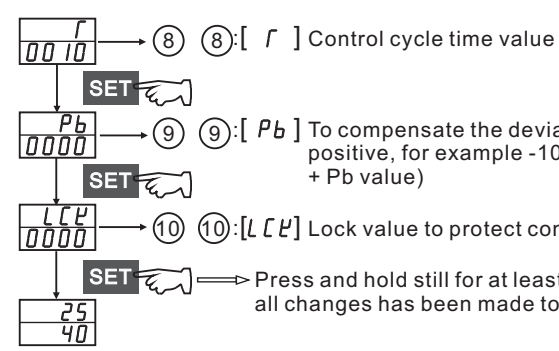

(9):[ *Pb* ] To compensate the deviation of process value, the value can be negative or positive, for example -10 or +10, the actual display of PV=(measuring value + Pb value)

(1): [L [L] Lock value to protect controller away from unauthorized acess

Press and hold still for at least five seconds will exit to PV/SV and save the all changes has been made to the all parameters

### • Table 1--- Field parameter details

| Legend | Meaning            | Range                         | Factory default | Sequence |
|--------|--------------------|-------------------------------|-----------------|----------|
| ALI    | Alarm value        | -1999 to 9999                 | 50/50.0         | 1        |
| AſU    | auto-tuning switch | 0 or 1                        | 0               | 2        |
| SſU    | not applicable     | not applicable                | not applicable  | 3        |
| Р      | Proportional band  | 0-9999 or 0.1~999.9           | 15/15.0         | 4        |
|        | Integral time      | 1-3600 S                      | 40              | 5        |
| d      | derivative time    | 1-3600 S                      | 20              | 6        |
| Ĥr     | anti-reset windup  | 0~100%                        | 25              | 7        |
| Г      | cycle time         | 1-100S                        | 20/2            | 8        |
| РЬ     | PV Bias            | -1999 to 1999/-199.9 to 999.9 | 0               | 9        |
| LĽĽ    | Data Lock          | See table 2                   | 0000            | 10       |

## • Table 2— Protection lock details

| Lock value | Protection                                  | Lock value | Protection                                         |
|------------|---------------------------------------------|------------|----------------------------------------------------|
| 0000       | SV and all parameters can be modified       | 0011       | Only SV can be modified                            |
| 0001       | Only SV and alarm value can be modified     | 0101       | Only alarm value can be modified                   |
| 0010       | All parameters expect alarm can be modified | 0110       | All parameters can be modified except SV and alarm |
| 0100       | All parameters expect SV can be modified    | 0111       | All parameters are locked                          |

# 4 System parameters setting(LEVEL 1)

Parameters can be configured within system parameter level 1 listed as below

- Input sensor selection
- Alarm mode selection

SET

SET

- Output type code, output was fixed when products ready to ship, should not be modified.
- Run/Stop function configuration

Follow below sequence to go to system parameters level 1

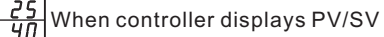

Press and hold still for at least five seconds to go to field parameters level

Shift down along the list until the parameter "LCK" was located

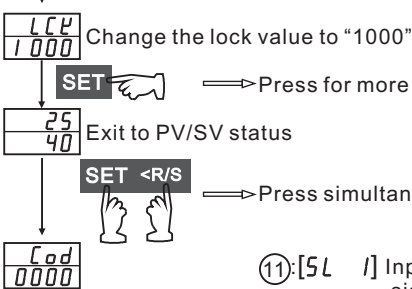

SET

SET

SET

SET

SET

SET

SET

SET

SET

SET

ที่กัก

ำก

<u> กิกก่ก่</u>

nnn

ำก

ทัก

Press for more than three seconds until it goes back to PV/SV status

➡>Press simultaneously for more than 4 seconds

(1):[5L /] Input sensor type parameters, this controller support universal input signals, to configure the controller and work with different signals, please refer to table 3 for details, press V A to change the value of parameters

• Table 3— Input sensor description

|   | Va | lue |   | Input Type     | Range              |
|---|----|-----|---|----------------|--------------------|
| 0 | 0  | 0   | 0 | K              | (0 to 1372 °C)     |
| 0 | 0  | 0   | 1 | J              | (0 to 1200 °C)     |
| 0 | 0  | 1   | 0 | L              | (0 to 900 °C)      |
| 0 | 0  | 1   | 1 | E              | (0 to 1000 °C)     |
| 0 | 1  | 0   | 0 | Ν              | (0 to 1300 °C)     |
| 0 | 1  | 1   | 1 | R              | (0 to 1769 °C)     |
| 1 | 0  | 0   | 0 | S              | (0 to 1769 °C)     |
| 1 | 0  | 0   | 1 | В              | (0 to 1820 °C)     |
| 1 | 0  | 1   | 0 | W5Re/W26Re     | (0 to 2320 °C)     |
| 1 | 0  | 1   | 1 | PL II          | (0 to 1390 °C)     |
| 0 | 1  | 0   | 1 | Т              | (-199.9 to 400 °C) |
| 0 | 1  | 1   | 0 | U              | (-199.9 to 600 °C) |
| 1 | 1  | 0   | 0 | Pt100(JIS/IEC) | (-199.9 to 649 °C) |
| 1 | 1  | 0   | 1 | JPt100(JIS)    | (-199.9 to 649 °C) |
| 1 | 1  | 1   | 0 | 0 to 5V DC     | -1999 to 9999      |
| 1 | 1  | 1   | 1 | 1 to 5V DC     | (configurable)     |
| 1 | 1  | 1   | 0 | 0 to 20mA DC   | -1999 to 9999      |
| 1 | 1  | 1   | 1 | 4-20mA DC      | (configurable)     |
|   |    |     |   |                |                    |

### (14):[5L 4] Alarm mode for #1 alarm Refer to table 4 for details

• Table 4— Alarm mode despcription

|         | Value |   |   |   | Alarm Type                             |
|---------|-------|---|---|---|----------------------------------------|
|         | 0     | 0 | 0 | 0 | Alarm disabled                         |
|         | 0     | 0 | 0 | 1 | Deviation high-limit alarm             |
|         | 0     | 0 | 1 | 0 | Deviation high/low-limit alarm         |
|         | 0     | 0 | 1 | 1 | Absolute value high-limit alarm        |
|         | 0     | 1 | 0 | 1 | Deviation low-limit alarm              |
| to exit | 0     | 1 | 1 | 0 | Deviation high-low limit reverse alarm |
|         | 0     | 1 | 1 | 1 | Absolute value low-limit alarm         |
|         |       |   |   |   |                                        |

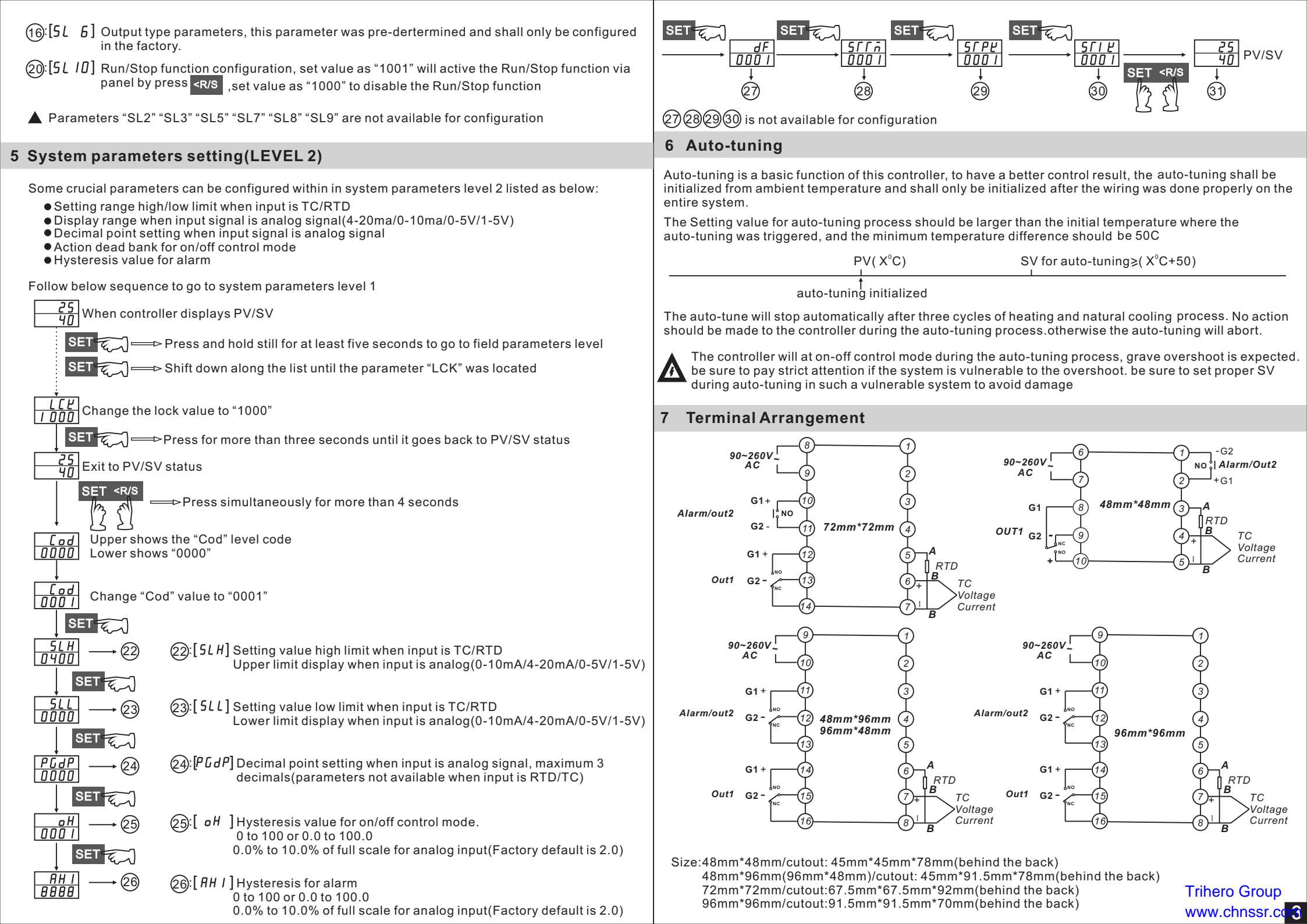